Newcastle Joint Research Office

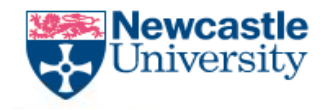

The Newcastle upon Tyne Hospitals

# NJRO Document Preparation, Creation and Approval using Q-Pulse

NJRO-GEN-SOP-024

Document Preparation, Creation and Approval - v1

NJRO-GEN-SOP-024

Page 1 of 12

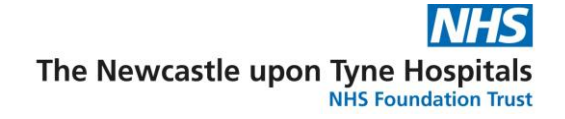

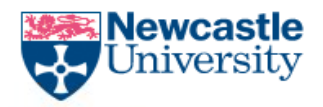

# Contents

- 1. Introduction
- 2. Scope of document
- 3. Responsibilities
- 4. Procedure
- 5. Appendices

Document Preparation, Creation and Approval - v1

NJRO-GEN-SOP-024

Page 2 of 12

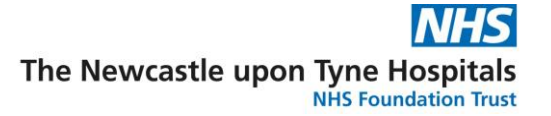

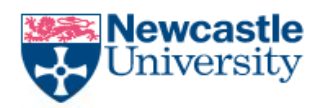

## Background/Introduction

This procedure will outline the steps required to create a new draft document record in the NJRO Q-Pulse system and submit it through the approvals process. It is expected that the document has already been drafted in the correct template at this stage. Only members of the Document Management group can create draft documents within the system. If the document author is not a document manager then they should notify the document manager in their team or the Q-Pulse system administrator to create the draft record and ask to be assigned as the document author.

# Scope of the Document

This procedure should be followed for all new documentation created in the NJRO that requires document management within the Q-Pulse system.

## Responsibilities

Within The Newcastle upon Tyne Hospitals NHS Foundation Trust (NuTH FT) the NJRO team are responsible for the development and management of sponsor level research SOPs as well as Policies, Work Instructions, Guidance documents and Templates (Forms etc.)

This SOP is applicable to all members of the NJRO who are involved in preparing, reviewing or controlling NJRO Documentation

SOPs and documents concerned with NJRO procedures appropriate for use across all research project work will be written by a member of the NJRO team, depending on who is best qualified by experience or competency to do so.

This procedure will be followed by any members of the Document Managers group adding a new draft document to the system.

It is the responsibility of document managers to add document records to the system. They should add the member of their team who has authored the document as staff who are not in this group cannot create document records on the system.

Document Preparation, Creation and Approval - v1

NJRO-GEN-SOP-024

Page **3** of **12** 

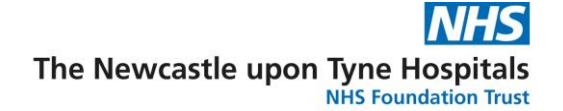

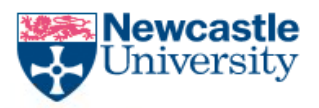

## Procedure

When drafting NJRO documentation, the guidelines set out in the <u>Document Control SOP</u> <u>NJRO-GEN-SOP-001</u> should be followed.

## **Initial Review of a New Document**

Once a document has been drafted, the author will send the document electronically for initial sense check according to the table in Appendix 1.

The check process is designed to ensure the document content is understandable and there are no omissions. It is NOT intended to be a formatting check at this stage.

## **Format Check**

Once the document has been sense checked it should then be sent to the Informatics Mailbox <u>nuth.njro.informatics@nhs.net</u> for final formatting checks. If no issues are identified during the formatting review a draft document record can then be created within the Q-Pulse system by a Document Manager.

If the initial sense check or formatting review identifies issues with the document, the document author can decide to incorporate or reject the comments and should liaise with the reviewer/formatter to finalise a draft document suitable for use.

#### Creation of a draft record in the Q-pulse system

#### 1. Procedure

- Log into the system using your credentials
- Open the Documents Module
- Select File > New > Document > Draft Document (see image below)

| 📓 Ci | 📓 Custom Filter - Training Documents List - Q-Pulse |            |                                  |  |  |  |  |  |
|------|-----------------------------------------------------|------------|----------------------------------|--|--|--|--|--|
| File | File Edit View Actions Window Help                  |            |                                  |  |  |  |  |  |
| 1    | New                                                 | Document 🕨 | Active Document Ctrl+N           |  |  |  |  |  |
| 2    | Open Document Record Ctrl+O                         | Revision + | Draft Document Ctrl+Shift+N      |  |  |  |  |  |
|      | View Document                                       | /I-001     | Based On Selected                |  |  |  |  |  |
| 3    | Print Ctrl+P                                        | OP-002     | Serious Breaches of GCP          |  |  |  |  |  |
|      | Preview                                             | OP-001     | Regulatory Compliance - Test SOP |  |  |  |  |  |
|      |                                                     | )P-001     | PDF test doc                     |  |  |  |  |  |

#### Document Preparation, Creation and Approval - v1

NJRO-GEN-SOP-024

Page **4** of **12** 

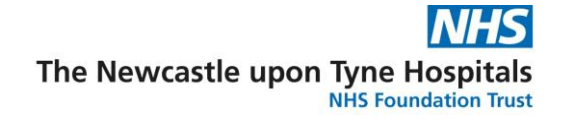

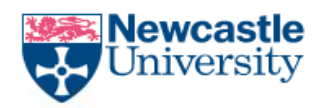

Complete the fields on the 'Document details' screen as shown in the image and described below;

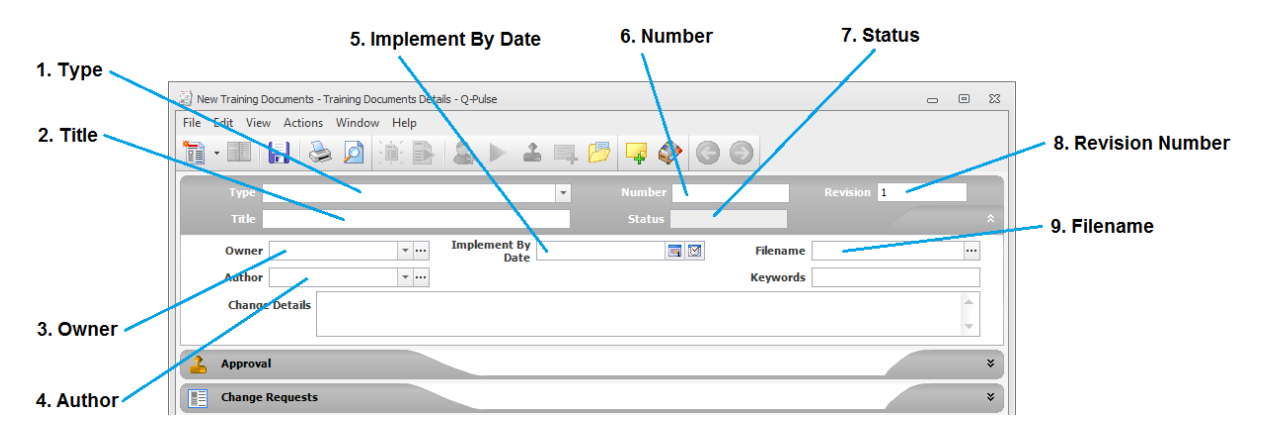

1. Type - Select the appropriate document type from the tree structure by clicking the down

arrow at the right hand side of the 'Type' field to display the structure and expand the tree to navigate down to the appropriate 'suite' and then 'document type' (Policy, SOP, WI, Template or Guide)

Ensure you select the document type (Policy, Standard Operating Procedure, Working Instruction, Template or Guide) as below or the document number will not populate automatically;

i.e. NJRO > General > Standard Operating Procedure

| Funding Development         1. NJRO\           v         General         1. NJRO\           Standard Operating Proce         1. NJRO\General\ | 1 |  |
|----------------------------------------------------------------------------------------------------|---|--|
| ✓ General 1. NJRO\<br>Standard Operating Proce 1. NJRO\General\                                                                               |   |  |
| Standard Operating Proce 1. NJRO\General\                                                                                                    |   |  |
|                                                                                                    |   |  |
| Template 1. NJRO\General\                                                                                                    |   |  |
| Working Instruction 1. NJRO\General\                                                                                                    |   |  |

2. Title – Enter the Title of the document

**3. Owner** – Use the drop-down list to select the appropriate document owner according to the table in Appendix 2. \***Note that this should not be the same person as the Author**\*. In instances where the listed assigned owner below is the same person as the author, an alternative owner should be chosen from the listed deputy's below;

**4.** Author – Use the drop-down menu to select the name of the person who wrote the document

**5. Implement By Date** – Enter the date you would like the document to come into use (not mandatory)

Document Preparation, Creation and Approval - v1

NJRO-GEN-SOP-024

Page 5 of 12

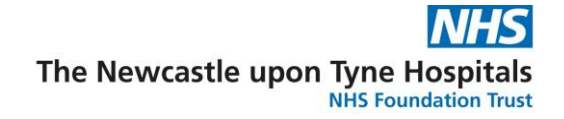

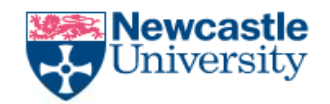

\*\*\*Now save the record to create the draft using the disk icon in the top panel\*\*\*

| File | File Edit View Actions Window Help |  |   |            |  |  |   |  |   |  |   |   |   |   |   |
|------|------------------------------------|--|---|------------|--|--|---|--|---|--|---|---|---|---|---|
|      | -                                  |  | ٩ | $\bigcirc$ |  |  | 2 |  | ÷ |  | B | 4 | ٧ | G | 0 |

**6. Number** – This field will be automatically populated after the document type is selected and the save button is pressed. If the field is still blank at this point, please email the informatics mailbox <u>nuth.njro.informatics@nhs.net</u> to inform the system manager.

**7. Status –** This field will be automatically populated after the document type is selected and the save button is pressed

8. Revision number - The revision number should automatically populate with revision 1

**9. Filename** – Use the button at the right hand side of the file name field to open the 'edit attachment' screen. Click 'Add files' and browse to the location of the document you wish to add.

| Edit Attachment                        |            | 2 X       |
|----------------------------------------|------------|-----------|
| Attachment description                 |            |           |
| This attachment includes the following |            |           |
| File Name                              | Path       | Add Files |
| No Files Attached                      | Add Folder |           |
|                                        |            | Add URL   |

- a. If the document is categorised as an 'SOP', 'WI', 'GUIDE' or 'POL' then you will need to upload both an editable (Microsoft word) version and a PDF version of the document (see '<u>How to save a file as a pdf</u>' if you are unsure of how to do this). Once the files are selected click 'Open'
  \*For templates/forms etc. where you want the end user to be able to download an editable version, you only need to upload the editable version\*
- b. Once the files appear on the 'Edit Attachment' pane, single click the PDF file and click the 'Set Index' button – this ensures the end user only has access to the un-editable version

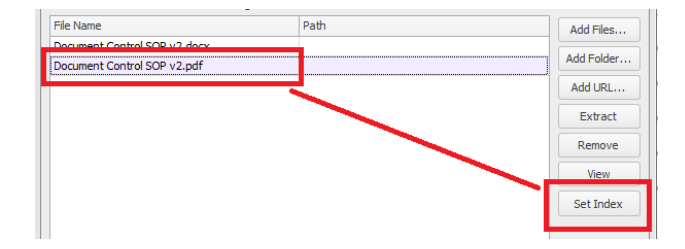

Document Preparation, Creation and Approval - v1

NJRO-GEN-SOP-024

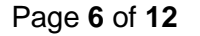

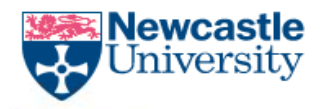

- c. If the document is categorised as a 'Template' and therefore the end user requires an editable version (a form to be completed etc.), select only the editable (Word/Excel etc.) version of the document and click 'Open'.
- d. By default the file should be set to 'Embed in Q-Pulse' on saving. If this is not the case, you will see an 'Attachment Management' section at the bottom of the page; select the option to 'Embed in Q-Pulse'

| Attachment Management                |                         |                         |
|--------------------------------------|-------------------------|-------------------------|
| Off (this attachment will be managed | ad manually)            |                         |
| Embed in Q-Pulse (most secure)       | Delete original file(s) |                         |
| C store in                           |                         | Delete original file(s) |
|                                      |                         | OK Cancel               |

e. Click OK to return to the main screen

Save the document record. Any errors or omissions will be highlighted; correct any problems and repeat the save as necessary

# Adding Approvers and submitting for Approval

Click on the 'Approval' tab and then on the 'Add Approver' button (Little person with the '+' next to them) Add the appropriate approvers for the type of document by referring to the table in Appendix 3

| Change Details      | Search for Person | 8                         |              |
|---------------------|-------------------|---------------------------|--------------|
| 🚣 Approval          | Department        |                           | <u>∧</u> * ≡ |
| Net submitted       | Any               | *                         |              |
| Not submitted       | Group             |                           |              |
| Responses Comments  | Any               | M                         | ×            |
| Approver   Response | Keyword           | •                         |              |
|                     | unsworth          |                           |              |
|                     |                   | 🔎 Search 🗙                |              |
|                     | Full Name         | Department / Organisation | 2            |
|                     | Unsworth, Adam    | NJRO                      | 100          |
|                     |                   |                           |              |
| Change Requests     | New               | OK Cancel                 | (1) *        |

#### Document Preparation, Creation and Approval - v1

#### NJRO-GEN-SOP-024

Page 7 of 12

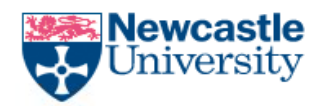

Finally click the green arrow on the approval tab to 'Submit Draft for Approval'

| ot submitted        |      |
|---------------------|------|
| Responses Comments  |      |
| Approver A Response | Date |
| Unsworth, Adam      |      |
|                     |      |
|                     |      |
|                     | :    |
|                     |      |

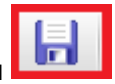

Save the document record and exit back to the main menu

## Document rejected at the Approval stage

If the document gets rejected at the approval stage, follow the process below;

- Author to take note of Rejection comments
- Withdraw draft from approval

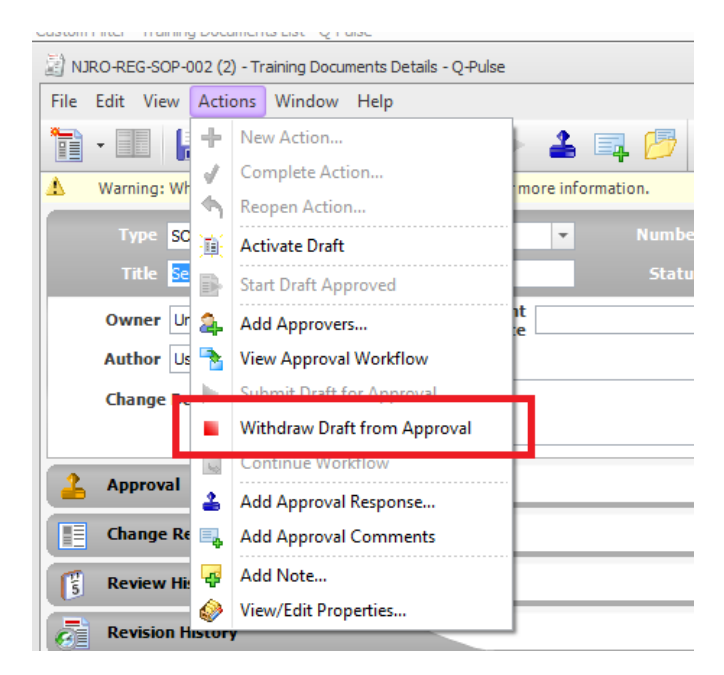

Document Preparation, Creation and Approval - v1

NJRO-GEN-SOP-024

Page 8 of 12

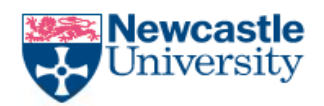

• Extract document and make necessary changes

| Number NJRO-REG-SOP-002 | 2 Revision 2                                  |            |
|-------------------------|-----------------------------------------------|------------|
| Status Draft            | *                                             |            |
| File                    | ename Test Attachment                         |            |
| K                       | 🕑 Edit Attachment                             | 5 X        |
|                         | Attachment description Test Attachment        |            |
|                         | This attachment includes the following files: |            |
|                         | File Name Path                                | Add Files  |
|                         | Test Attachment.docx                          |            |
|                         | Test Attachment.pdf                           | Add Folder |
|                         |                                               | Add URL    |
|                         |                                               | Extract    |
|                         |                                               | Remove     |

- Re-upload corrected attachment/s
- Resubmit for approval

# **Document Activation and Distribution**

#### Activating a draft document

The Q-Pulse system manager will get a notification when all approvers have responded and the document has been fully approved. At this stage the system administrator will send the owner and author a 'Q-Pulse distribution Pro forma' to be completed before the document can become active. Once this pro forma is returned to the system manager the document will be activated and will move from the draft to the active register.

## Distribution

The system administrator will then distribute the document according to information provided on the distribution pro forma to ensure it reaches the intended audience.

Document Preparation, Creation and Approval - v1

NJRO-GEN-SOP-024

Page **9** of **12** 

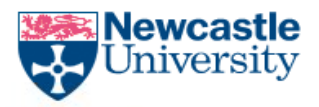

# Appendix 1

**Initial Review** 

Sense Check Process for all NJRO documentation (Policies, SOPs, WI's and Templates)

| Q-Pulse Suite         | Member of own<br>team | QA  | Other Team/s<br>involved in the<br>process | Formatter |
|-----------------------|-----------------------|-----|--------------------------------------------|-----------|
| General               | Yes                   | Yes | Yes                                        | Yes       |
| Regulatory Compliance | Yes                   | Yes | Yes                                        | Yes       |
| Governance            | Yes                   | Yes | Yes                                        | Yes       |
| Quality Assurance     | Yes                   | No  | Yes                                        | Yes       |
| Informatics           | Yes                   | No  | Yes                                        | Yes       |
| Grants & Contracts    | Yes                   | No  | Yes                                        | Yes       |
| Funding Development   | Yes                   | No  | Yes                                        | Yes       |

Document Preparation, Creation and Approval - v1

NJRO-GEN-SOP-024

Page 10 of 12

Newcastle Joint Research Office

The Newcastle upon Tyne Hospitals

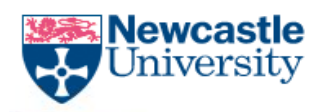

# Appendix 2

## Owner to be assigned

| Q-Pulse Suite                                       | Owner                               | <b>Deputy</b><br>To be used when the Owner listed in the<br>'Owner 'column authored the document                        |  |
|-----------------------------------------------------|-------------------------------------|----------------------------------------------------------------------------------------------------|--|
| General                                             | Document Manager of<br>Authors team | Regulatory Compliance Manager, RM&G<br>Manager, Deputy Regulatory Compliance<br>Manager or<br>Quality Assurance Manager |  |
| Regulatory Compliance Regulatory Compliance Manager |                                     | Deputy Regulatory Manager or<br>Regulatory Compliance Specialist                                                        |  |
| Governance                                          | RM&G Manager                        | Regulatory Compliance Manager or<br>Research Governance Specialist                                                      |  |
| Quality Assurance                                   | Quality Assurance Manager           | Regulatory Compliance Manager                                                                                           |  |
| Informatics                                         | Information Manager                 | Information Specialist                                                                                                  |  |
| Grants & Contracts                                  | Grants and Contracts<br>Manager     | Funding Development Manager                                                                                             |  |
| Funding Development Funding Developmen<br>Manager   |                                     | Grants & Contracts Manager                                                                                              |  |

Document Preparation, Creation and Approval - v1

NJRO-GEN-SOP-024

Page 11 of 12

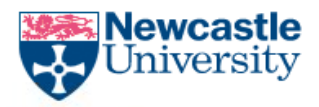

# **Appendix 3**

#### **Approval Process – this process applies to SOPs, Working Instructions and Policies only** (Templates and Guidance documents only require 1 approver – use the 1<sup>st</sup> Approver)

| Q-Pulse Suite         | 1 <sup>st</sup> Approver                                 | 2 <sup>nd</sup> Approver                                                 |
|-----------------------|----------------------------------------------------------|--------------------------------------------------------------------------|
| General               | Document Manager in own<br>team*                         | QA Manager                                                               |
| Regulatory Compliance | Document Manager (Regulatory<br>Compliance)<br>or Deputy | QA Manager                                                               |
| Governance            | Document Manager<br>(Governance)<br>or Deputy            | QA Manager                                                               |
| Quality Assurance     | Document Manager (Quality<br>Assurance)<br>or Deputy     | Regulatory Compliance or<br>Governance Manager                           |
| Informatics           | Document Manager<br>(Informatics)<br>or Deputy           | Regulatory<br>Compliance/Governance Manager<br>or Information Specialist |
| Grants & Contracts    | Document Manager (Grants &<br>Contracts)<br>or Deputy    | Funding Development Manager                                              |
| Funding Development   | Document Manager (Funding<br>Development)<br>or Deputy   | Grants & Contracts Manager                                               |

\* Normally the document owner

Document Preparation, Creation and Approval - v1

NJRO-GEN-SOP-024

Page 12 of 12